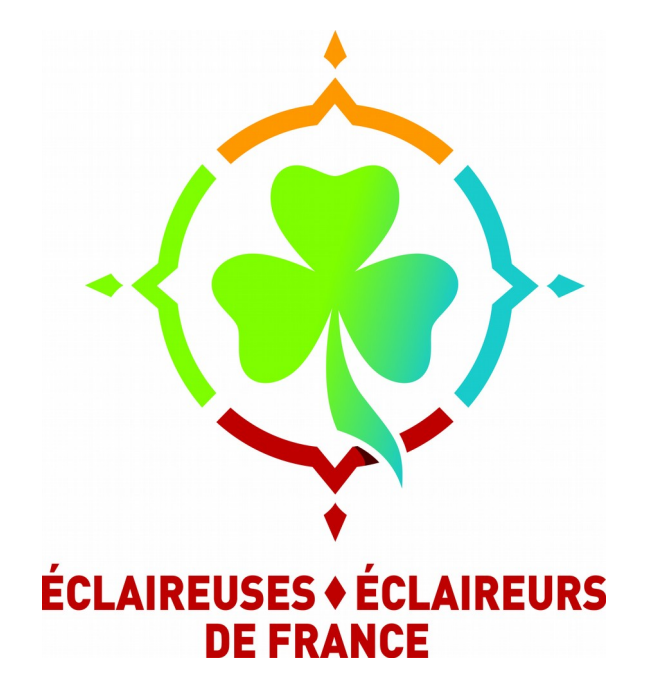

## Configurer et utiliser l'adresse courriel

14 mars 2017 / actualisé avril 2020

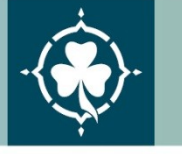

L'Association Laïque du Scoutisme Français Reconnue d'utilité publique depuis 1925 Habilitée à recevoir dons et legs

12 place Georges Pompidou | 93167 Noisy-le-Grand Cedex | Tél. 01 48 15 17 66 | Fax 01 48 15 17 60 | accueil.national@eedf.asso.fr | www.eedf.fr

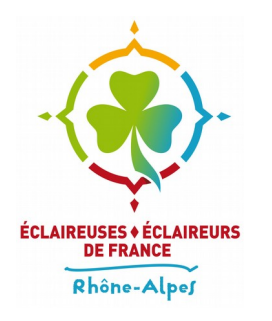

### **Depuis le WebMail**

Depuis la page d'accueil de Galilée, cliquer sur « Boîtes e-mail»

Boîtes e-mail Recevoir et envoyer des mails (adresses en@ra.eedf.fr)

 Renseignez ensuite votre identifiant (et non pas votre adresse mail, mais bien l'identifiant que vous avez choisi lors de la création de votre compte) et votre mot de passe

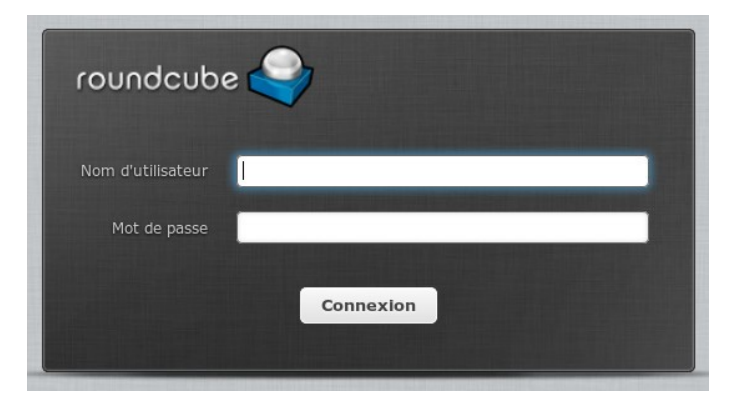

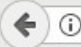

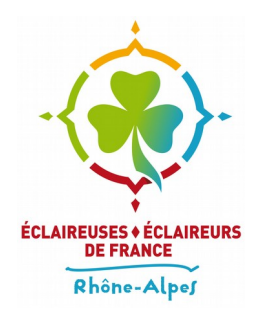

### **Depuis le WebMail**

• Vous arrivez sur la boîte de réception du WebMail

| ctualiser Rédiger | Répondre Répondre à Transférer Supprimer Pourriels Marque               |                              | Plus Tous                        |                   |        |     |   |
|-------------------|-------------------------------------------------------------------------|------------------------------|----------------------------------|-------------------|--------|-----|---|
| 🖸 Boîte de récep  | ¢ - Objet                                                               | *                            | De                               | <u>Date</u> ≎     | Taille | 194 | 4 |
| /* Brouillons     | Re: Camp de printemps                                                   |                              | samira dadache                   | Aujourd'hui 00:01 | 6 ko   |     |   |
| Envoyés           | <ul> <li>Résumé de l'activité dimanche</li> </ul>                       | martin.bachmann@wanadoo.fr   |                                  | Lun 23:39         | 3 ko   |     |   |
|                   | Re: Camp de printemps                                                   |                              | Mile Mollard-Fuentes             | Lun 23:15         | 2,4 Mo |     |   |
|                   | <ul> <li>Mails qui ne sont pas passés</li> </ul>                        |                              | Olivier Radisson                 | Lun 23:05         | 1 ko   |     |   |
|                   | <ul> <li>Undelivered Mail Returned to Sender</li> </ul>                 |                              | MAILER-DAEMON@midipy.eedf.fr     | Lun 23:04         | 6 ko   |     |   |
|                   | <ul> <li>Undelivered Mail Returned to Sender</li> </ul>                 |                              | MAILER-DAEMON@midipy.eedf.fr     | Lun 23:03         | 5 ko   |     |   |
|                   | <ul> <li>Undelivered Mail Returned to Sender</li> </ul>                 | MAILER-DAEMON@midipy.eedf.fr |                                  | Lun 22:32         | 8 ko   |     |   |
|                   | <ul> <li>Votre avis sur le congrès de la région</li> </ul>              | Olivier Radisson             |                                  | Lun 22:31         | 3 ko   |     |   |
|                   | <ul> <li>Re: Camp de printemps</li> </ul>                               |                              | claude descotes                  | Lun 20:41         | 55 ko  |     |   |
|                   | <ul> <li>[Framadate] Notification d'un sondage : Réunion ENP</li> </ul> | Framadate                    |                                  | Lun 20:08         | 4 ko   |     |   |
|                   | <ul> <li>[EEDF-ER] Date de la prochaine et première réunion</li> </ul>  |                              | Olivier Radisson via Equipe_Regi | Lun 18:44         | 9 ko   |     | 1 |
|                   | à imprimer                                                              |                              | Bertrand Pinlet - EEDF           | Lun 18:33         | 2,0 Mo |     | 1 |
|                   | Votre abonnement à la liste Equipe_regionale_elargie                    |                              | equipe_regionale_elargie-bounc   | Lun 17:07         | 1 ko   |     |   |
|                   | <ul> <li>Re: [enpa.eedf] Espace numérique pour l'ENPA</li> </ul>        |                              | Olivier Radisson                 | Lun 17:02         | 9 ko   |     |   |
|                   | <ul> <li>Undelivered Mail Returned to Sender</li> </ul>                 |                              | MAILER-DAEMON@midiny.eedf.fr     | Lun 16:27         | 6 ko   |     |   |

- Pour lire un mail il faut double-cliquer dessus
- Pour en écrire un il faut cliquer sur l'icône «Rédiger»

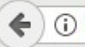

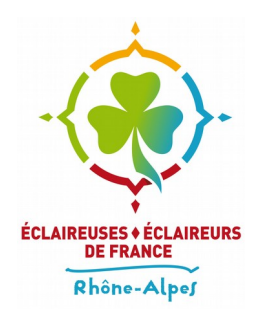

### **Depuis le WebMail**

• L'outil de rédaction de mail se présente ainsi :

|                                                  |                                                      |                                                                                         |                                   | olivier.radisson@ra.eedf.fr 😃 Dé              | connexion |
|--------------------------------------------------|------------------------------------------------------|-----------------------------------------------------------------------------------------|-----------------------------------|-----------------------------------------------|-----------|
| roundcube 🍣                                      |                                                      |                                                                                         | Courriel                          | 👤 Carnet d'adresses 🛛 🄅 Paran                 | nètres 🔺  |
| Annuler Envoyer Enregistre                       | er Orthographe                                       | Joindre Signature Réponses                                                              |                                   |                                               |           |
| Contacts 🖂 🔺 🕅                                   | De                                                   | Olivier Radisson <olivier.radisson@ra.eedf.fr> 🗸 🎤 Éditer</olivier.radisson@ra.eedf.fr> | es identités                      |                                               | ₽         |
| Q. (2)                                           | À                                                    |                                                                                         |                                   |                                               |           |
| Adresses personnelles                            |                                                      | 🗘 Ajouter Cc 🚯 Ajouter Cci 🚯 Ajouter Répondre à 🚯 Ajo                                   | uter Transférer à                 |                                               |           |
| Collectées automatiqueme                         | Objet                                                |                                                                                         |                                   |                                               |           |
|                                                  | Type d'éditeur<br>olivier Radisso<br>Tel: +33 (0)6 1 | Texte en clair V Priorité Normale V Avis<br>HTML<br>Texte en clai                       | de réception Enregistrer le courr | iel envoyé dans Envoyés  V Joindre un fichier |           |
| To <sup>+</sup> Cc <sup>+</sup> Bcc <sup>+</sup> |                                                      |                                                                                         |                                   | (11)                                          |           |

• Si vous voulez mettre en forme votre courriel il faut sélectionner «HTML» dans le champ «Type d'éditeur»

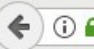

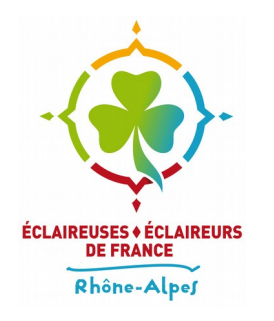

- Il est possible et souvent conseillé d'utiliser un même client mail pour toutes ses adresses
- Ici est présenté Thunderbird, la configuration du serveur est la même quel que soit le client (Outlook, Evolution, Android..)
- Si vous ne possédez pas Thunderbird vous pouvez le télécharger à l'adresse suivante : https://www.mozilla.org/fr/thunderbird/

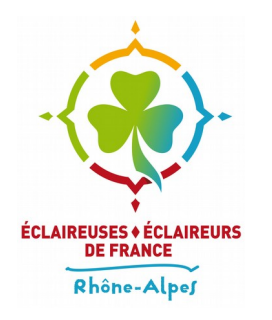

 Ouvrez Thunderbird et depuis le menu (en haut à droite) sélectionnez «Compte courrier existant...» dans le sous-menu «Nouveau message»

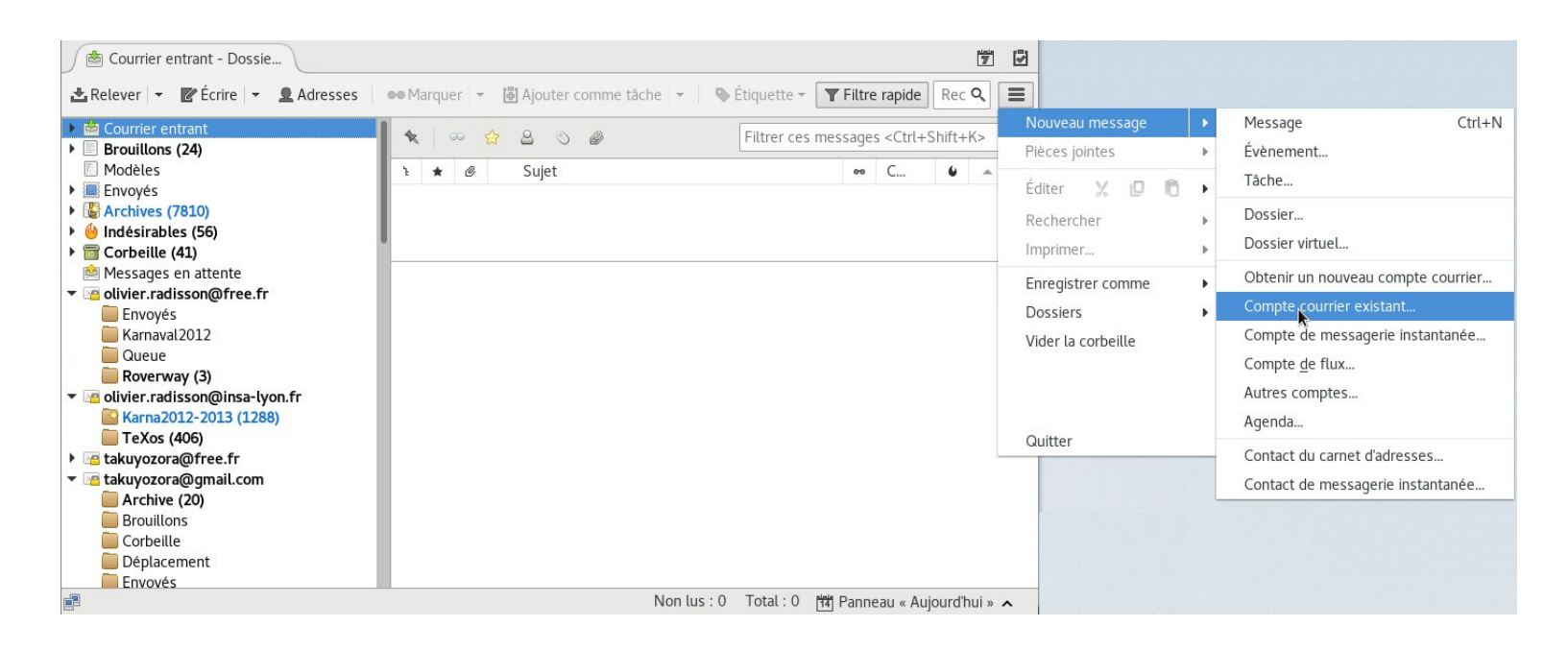

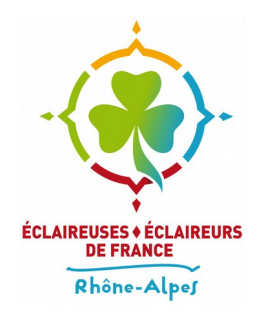

- Renseignez le nom que vous voulez voir apparaître comme expéditeur de vos messages, par exemple ici **Olivier Radisson**
- Renseignez votre adresse mail sous la forme : identifiant@ra.eedf.fr, ou identifiant@grandest.eedf.fr , ... en fonction de votre région, ainsi que votre mot de passe
- Validez en cliquant sur «Continuer»

| Votre nom complet : Olivier Radisson |                          | Votre nom, tel   | qu'il s'affichera |
|--------------------------------------|--------------------------|------------------|-------------------|
| <u>A</u> dresse électronique :       | tulipier@ra.eedf.fr      | )                |                   |
| <u>M</u> ot de passe :               | •••••                    |                  |                   |
|                                      | ✓Retenir le mot de passe |                  |                   |
|                                      |                          |                  |                   |
|                                      |                          |                  |                   |
| Obtenir un nouveau co                | mpte                     | Ann <u>u</u> ler | Continuer         |

L'Association laïque du Scoutisme français

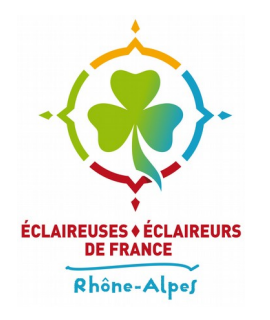

• La détection automatique de Thunderbird devrait trouver toute seule les bons paramètres

| Votre <u>n</u> om complet    | : Olivier Rad  | lisson                    | Votre nom, tel       | qu'il s'affichera |
|------------------------------|----------------|---------------------------|----------------------|-------------------|
| <u>A</u> dresse électronique | : tulipier@ra  | a.eedf.fr                 |                      |                   |
| <u>M</u> ot de passe         |                | •••••                     |                      |                   |
|                              | Retenir le     | e mot de pa <u>s</u> se   |                      |                   |
| Configurat                   | ion trouvée er | n essayant des nor        | ns de serveurs co    | ourants           |
| Serveur entrant :            | MAP, ra.eedf.  | fr, STARTTLS              |                      |                   |
| Serveur sortant :            | SMTP, ra.eedf  | fr, STARTTLS              |                      |                   |
| Identifiant :                | tulipier       |                           |                      |                   |
|                              |                |                           |                      |                   |
| Obtenir un nouveau           | compte Co      | nfiguration <u>m</u> anue | lle Ann <u>u</u> ler | <u>T</u> erminé   |

• Si c'est le cas vous pouvez validez en cliquant sur «Terminer»

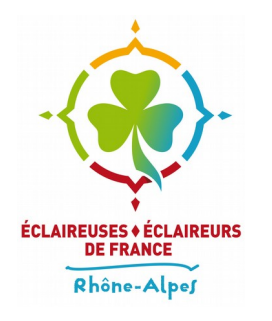

 Si la détection automatique a échouée ou si vous configurez votre adresse sur un autre client que Thunderbird voici les informations détaillées à renseigner :

|                   |                   | Nom d'hôte du serveur |   | Port |   | SSL               | Authentification      |
|-------------------|-------------------|-----------------------|---|------|---|-------------------|-----------------------|
| Serveur entrant : | IMAP 👻            | ra.eedf.fr            |   | 143  | • | STARTTLS -        | Mot de passe normal 👻 |
| Serveur sortant : | SMTP              | ra.eedf.fr            | • | 587  | • | STARTTLS -        | Mot de passe normal 🔹 |
| Identifiant : S   | Serveur entrant : | tulipier              |   |      |   | Serveur sortant : | tulipier              |

 N'oubliez pas de remplacer tulipier par votre identifiant puis validez en cliquant sur «Terminer»

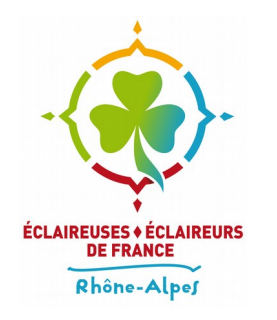

#### **Obtenir de l'aide**

 Pour un problème d'ordre technique vous pouvez envoyer un courriel à l'adresse : intercomcom@md2t.eu